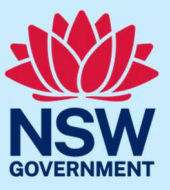

If you are an appointed Justice of the Peace (**JP**), follow the steps below to opt-out of the JP public register.

### Step 1: log in

Go to <u>JP Online</u> and log in to your account. Click your name in the right corner of the blue ribbon.

| Communities and Justice<br>Justices of the Peace |                                                                |                                                                     |                                                  | 🛧 Home 🗐 JP Handbook 🙎 Angela Surname |
|--------------------------------------------------|----------------------------------------------------------------|---------------------------------------------------------------------|--------------------------------------------------|---------------------------------------|
| NSW Department of Commun                         | ities and Justice                                              |                                                                     |                                                  | ·                                     |
|                                                  | Registration number                                            |                                                                     | Most recent appointment date<br>02 December, 201 | 8                                     |
|                                                  | Service purpose<br>Community                                   |                                                                     | Appointment expiry<br>01 December, 202           | 3                                     |
|                                                  | Access and manage y                                            | our JP registration                                                 |                                                  |                                       |
|                                                  | Practice Test                                                  | JP Knowledge Test                                                   | Reapply to become a JP                           |                                       |
|                                                  | A tool to help you prepare before taking the JP knowledge test | This is a requirement for all existing JPs and<br>new JP applicants | Complete the application form                    |                                       |
|                                                  | •                                                              | -                                                                   |                                                  |                                       |
|                                                  | Change my details                                              | Order JP Products                                                   | Log Book                                         |                                       |
|                                                  | register details                                               | Purchase a JP handbook or JP Certificate →                          | Record the services you provide as a NSW JP →    |                                       |

#### Then select Profile.

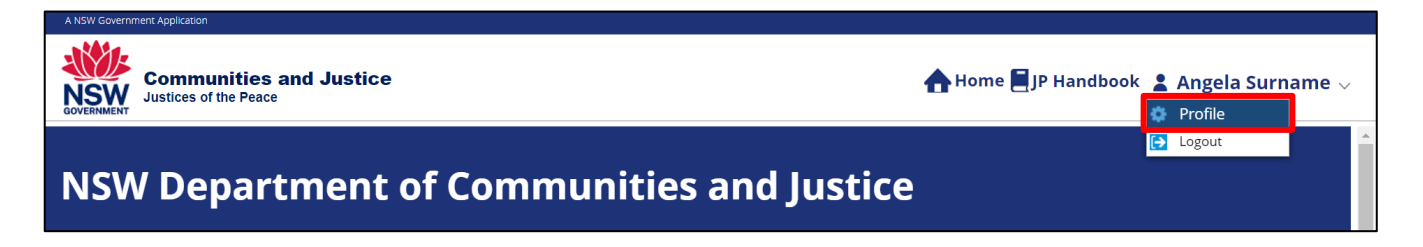

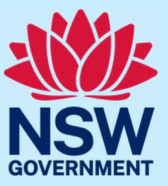

### Step 2: opt-out

Select the Service Details tab.

| Communities and Justice<br>Justices of the Peace               |                                                 | 🛧 Home 🗐 JP Handbook 💄 Angela Surname 🗸              |
|----------------------------------------------------------------|-------------------------------------------------|------------------------------------------------------|
| Personal details Contact details Add                           | ress details Service details Book               | ing Preferred languages Chan $ angle$ $$ $$ $$       |
| Title<br>Mr V                                                  |                                                 |                                                      |
| First name<br>Angela                                           |                                                 |                                                      |
| Last name<br>Surname                                           |                                                 |                                                      |
| Note:                                                          |                                                 |                                                      |
| The <u>Code of Conduct for Justices of the Peace</u> requires  | you to notify the Department of Communities and | d Justice as soon as practicable of a change in your |
| circumstances.                                                 |                                                 |                                                      |
| To update the name, select update button below to <b>submi</b> | t service request.                              |                                                      |

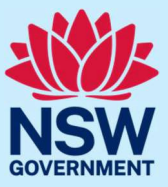

Select **Opt-in to the JP public register** to un-check the box, then select **Update**.

| Personal details        Contact details       Address details       Service details            It is a requirement for community-based JPs to be on the JP public register.       It is optional for employment-based JP, by opting in below, members of the public may search for you by availability.             By ticking 'opt-in to the JP public register', you agree:           • to have your name, phone number, suburb and availability publicly accessible.             Personal details       Contact details       Address details            Opt-in to the JP public register' checkbox, you will not be visible on the JP public register                Opt-in to the JP public register                 Personal details                 Personal details                 It is a requirement for community-based JPs to be on the JP public register.                 It is a requirement for community-based JPs.             If you are an employment-based JPs.             If you are an employment-based JP, by opting in below, members of the public may search for you             By ticking 'opt-in to the JP public register', you agree:                 to have your name, phone number, suburb and availability publicly accessible.             Potare one multick 'opt-in to th                                                                                                    | s Booking Preferred languages Chai > ~                                                                 |
|----------------------------------------------------------------------------------------------------|----------------------------------------------------------------------------------------------------|
| It is a requirement for community-based JPs to be on the JP public register.<br>It is optional for employment-based JP, by opting in below, members of the public may search for you by availability.<br>By ticking 'opt-in to the JP public register', you agree:<br>• to have your name, phone number, suburb and availability publicly accessible.<br><b>Please note:</b><br>If you untick 'opt-in to the JP public register' checkbox, you will not be visible on the JP public register<br><b>Opt-in</b> to the JP public register<br><b>Opt-in</b> to the JP public register<br><b>Personal details Contact details Address details Service details</b><br>It is a requirement for community-based JPs to be on the JP public register.<br>It is optional for employment-based JPs.<br>If you are an employment-based JPs.<br>If you are an employment-based JPs.<br>If you are an employment-based JPs.<br>If you are an employment-based JPs.<br>If you are an employment-based JPs.<br>If you are an employment-based JPs.<br>If you are an employment-based JPs.<br>If you are an employment-based JPs.<br>If you are an employment-based JP. by opting in below, members of the public may search for you<br>By ticking 'opt-in to the JP public register', you agree:<br>• to have your name, phone number, suburb and availability publicly accessible.<br><b>Please note:</b><br>If you untick 'opt-in to the JP public register' checkbox, you will not be visible on the JP public register'<br><b>Opt-in</b> to the JP public register' checkbox, you will not be visible on the JP public register' |                                                                                                    |
| Opt-in to the JP public register         Personal details       Contact details       Address details       Service details         It is a requirement for community-based JPs to be on the JP public register.       It is optional for employment-based JPs.       If you are an employment-based JPs.         If you are an employment-based JP, by opting in below, members of the public may search for you By ticking 'opt-in to the JP public register', you agree:       • to have your name, phone number, suburb and availability publicly accessible.         Please note:       If you untick 'opt-in to the JP public register' checkbox, you will not be visible on the JP public register         Opt-in to the JP public register       Opt-in to the JP public register                                                                                                    | u by name, postcode, registration number, language and ster and you will not receive booking requests. |
| Opt-in to the JP public register         Personal details       Contact details       Address details       Service details         It is a requirement for community-based JPs to be on the JP public register.       It is optional for employment-based JPs.       If you are an employment-based JPs.         If you are an employment-based JP, by opting in below, members of the public may search for you By ticking 'opt-in to the JP public register', you agree:       • to have your name, phone number, suburb and availability publicly accessible.         Please note:       If you untick 'opt-in to the JP public register' checkbox, you will not be visible on the JP public register         Opt-in to the JP public register       Opt-in to the JP public register                                                                                                    |                                                                                                    |
| Personal details       Contact details       Address details       Service details         It is a requirement for community-based JPs to be on the JP public register.       It is optional for employment-based JPs.       If you are an employment-based JP.         If you are an employment-based JP, by opting in below, members of the public may search for you By ticking 'opt-in to the JP public register', you agree:       • to have your name, phone number, suburb and availability publicly accessible.         Please note:       If you untick 'opt-in to the JP public register' checkbox, you will not be visible on the JP public register         Opt-in to the JP public register                                                                                                    |                                                                                                    |
| Personal details       Contact details       Address details       Service details         It is a requirement for community-based JPs to be on the JP public register.       It is optional for employment-based JPs.       If you are an employment-based JPs.         If you are an employment-based JP, by opting in below, members of the public may search for you By ticking 'opt-in to the JP public register', you agree:       • to have your name, phone number, suburb and availability publicly accessible.         Please note:       If you untick 'opt-in to the JP public register' checkbox, you will not be visible on the JP public register         Opt-in to the JP public register       Opt-in to the JP public register                                                                                                    |                                                                                                    |
| It is a requirement for community-based JPs to be on the JP public register.<br>It is optional for employment-based JPs.<br>If you are an employment-based JP, by opting in below, members of the public may search for you<br>By ticking 'opt-in to the JP public register', you agree:<br>• to have your name, phone number, suburb and availability publicly accessible.<br>Please note:<br>If you untick 'opt-in to the JP public register' checkbox, you will not be visible on the JP public register<br>Opt-in to the JP public register                                                                                                    | Preferred languages Change password                                                                    |
| It is optional for employment-based JPs.<br>If you are an employment-based JP, by opting in below, members of the public may search for you<br>By ticking 'opt-in to the JP public register', you agree:<br>• to have your name, phone number, suburb and availability publicly accessible.<br>Please note:<br>If you untick 'opt-in to the JP public register' checkbox, you will not be visible on the JP public register<br>Opt-in to the JP public register                                                                                                    |                                                                                                    |
| By ticking 'opt-in to the JP public register', you agree:  to have your name, phone number, suburb and availability publicly accessible.  Please note: If you untick 'opt-in to the JP public register' checkbox, you will not be visible on the JP public regist  Opt-in to the JP public register                                                                                                    | you by name, postcode, registration number, language and ava                                           |
| to have your name, phone number, suburb and availability publicly accessible. Please note: If you untick 'opt-in to the JP public register' checkbox, you will not be visible on the JP public regist Opt-in to the JP public register                                                                                                    | · · · · · · · · · · · · · · · · · · ·                                                                  |
| Please note:         If you untick 'opt-in to the JP public register' checkbox, you will not be visible on the JP public regist         Opt-in to the JP public register                                                                                                    |                                                                                                    |
| If you untick 'opt-in to the JP public register' checkbox, you will not be visible on the JP public regist Opt-in to the JP public register                                                                                                    |                                                                                                    |
| Opt-in to the JP public register                                                                                                    | gister and you will not receive booking requests.                                                      |
|                                                                                                    |                                                                                                    |
|                                                                                                    |                                                                                                    |
| Cancel                                                                                                    |                                                                                                    |

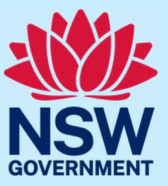

### Step 3: sign out

Select your name in the top right-hand corner, then **Logout** when you have finished to keep your account secure.

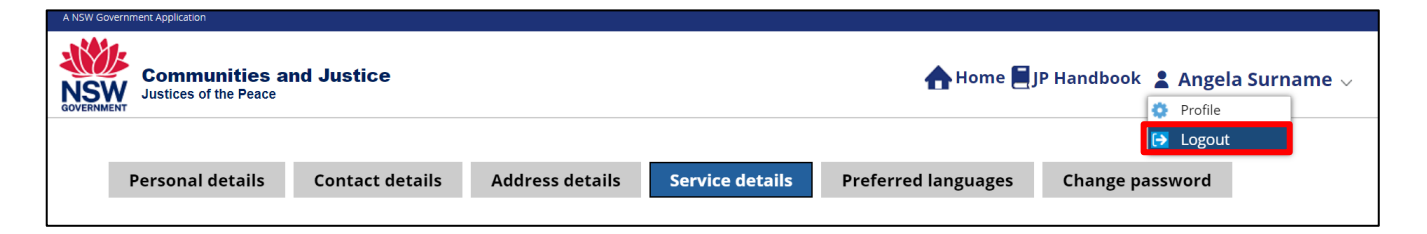

### More information

- Visit the website at <a href="https://dcj.nsw.gov.au/legal-and-justice/legal-assistance-and-representation/justice-of-the-peace/jp-online.html">https://dcj.nsw.gov.au/legal-and-justice/legal-assistance-and-representation/justice-of-the-peace/jp-online.html</a>
- Email jp@dcj.nsw.gov.au
- Write to

Appointments and Applications NSW Department of Communities and Justice Locked Bag 5000 Parramatta NSW 2124

 Call the JP Infoline on 02 8688 0500 (8.30am – 11.30am and 1.30pm – 3.30pm, Monday to Friday)